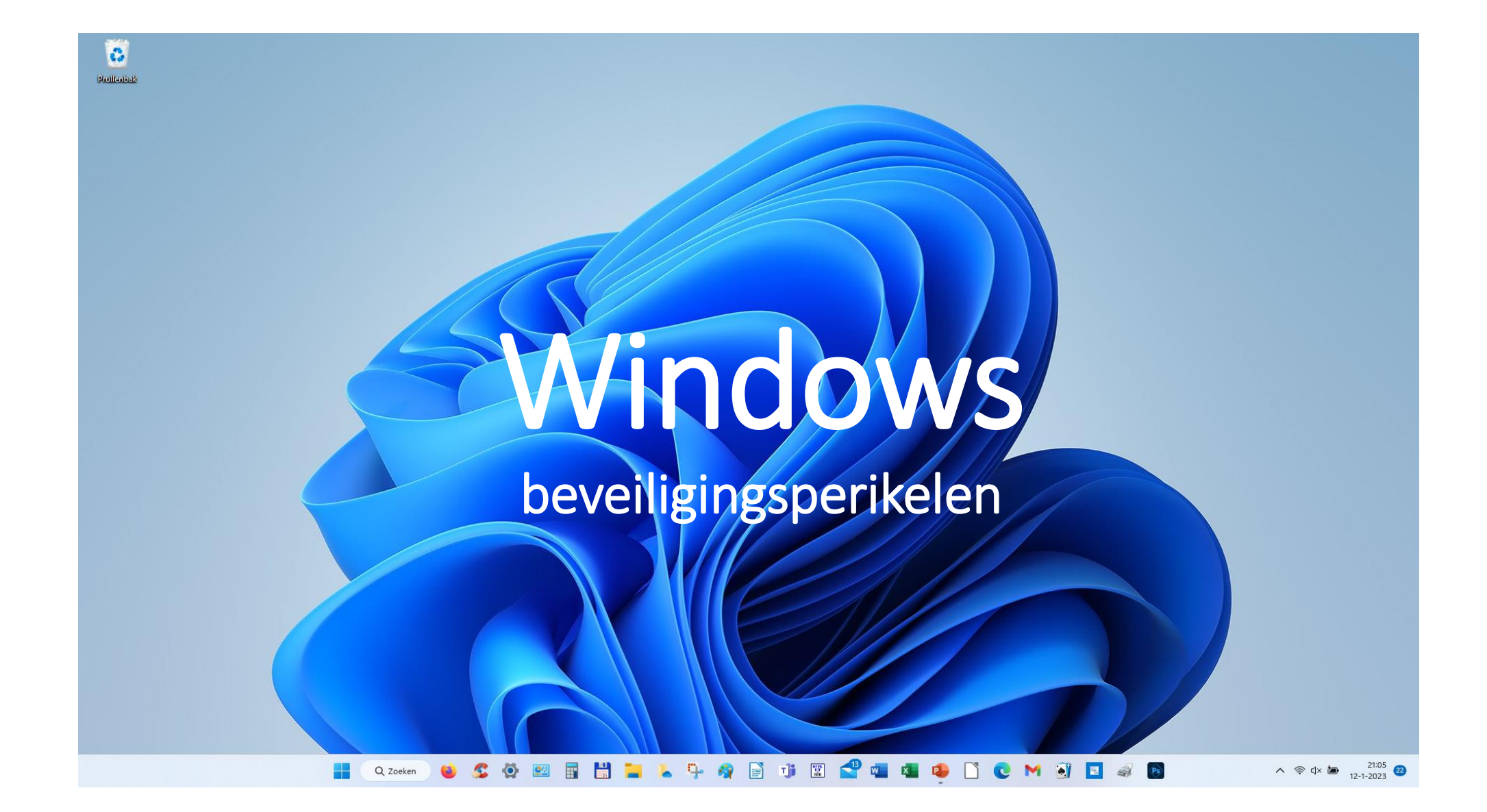

Onderwerpen:

- Privégesprekken in een groepsapp
- Windows pincode wijzigen of verwijderen
- Wachtwoord opnieuw instellen
- Windows Authenticator
- Herinstallatie van Windows via Systeemherstel
- Windows Media Creation Tool
- Back-up in Windows 11
- Een herstelpunt maken/gebruiken

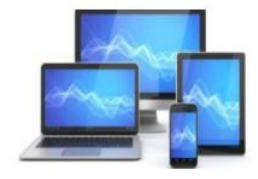

## Een heikel punt in WhatsApp

Oh, wat is het toch vervelend als twee mensen in een groepsgesprek een privégesprekje hebben over zaken die de rest van de groep niet interessant vindt. Niet iedereen hoeft te weten hoe laat en waar u met een vriendin uit de groepsapp hebt afgesproken. Dit soort informatie thuis in een privébericht. Een privé bericht sturen kan gemakkelijk vanuit de groepsapp.

## Privébericht sturen op Android-apparaat

Op een Android-toestel werkt dat als volgt:

- Tik op de app WhatsApp
- Tik op het tabblad **Chats** en open het groepsgesprek
- Tik op een bericht van de persoon waarnaar u een privébericht wilt sturen en houd de vinger op het scherm tot er bovenin een menubalk verschijnt
- Tik op het pictogram van de drie puntjes. Tik op Privé beantwoorden
- Het scherm verandert in een chatbericht tussen alleen u en de betreffende persoon. Typ een bericht en tik op het pictogram van een papieren vliegtuig en het bericht wordt alleen naar de gewenste persoon verstuurd.

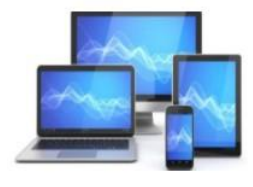

| 1 🖻 🕈               |                                          |                                                  |                                  | ন্থি <sub>না</sub> 1         | 8% 🛢 10:          |
|---------------------|------------------------------------------|--------------------------------------------------|----------------------------------|------------------------------|-------------------|
| ÷                   | 1                                        | •                                                | ×                                |                              | *                 |
| 0.0                 |                                          | VANDA                                            | AG                               |                              |                   |
| ê B<br>z            | erichten di<br>ijn nu beve               | ie naar deze g<br>eiligd met end<br>voor meer in | proep wo<br>l-to-end<br>formatio | orden ver<br>encryptie<br>e. | zonden,<br>e. Tik |
| Sa                  | nne C heef                               | ft de groep 'Fa                                  | amilieda                         | ig' aangei                   | maakt             |
|                     | Sa                                       | nne C heeft u                                    | toegev                           | oegd                         |                   |
| Sanr<br>Hoi<br>Zull | b <mark>e C</mark><br>Jan en<br>en we de | Truus,<br>e familieda                            | ag plai                          | nnen?                        | 35                |

## Privébericht sturen op iPhone

Op een iPhone werkt dat als volgt:

- Tik op de app WhatsApp
- Tik op het tabblad Chats en open het groepsgesprek
- Tik op een bericht van de persoon waarnaar u een privébericht wilt sturen en houd de vinger op het scherm tot er een menubalk verschijnt
- Tik op Meer om de andere opties van het menu te tonen
- Tik op Antwoord Privé
- Het scherm verandert in een chatbericht tussen alleen u en de betreffende persoon.
- Typ een bericht en tik op het pictogram van een papieren vliegtuig en het bericht wordt alleen naar de gewenste persoon verstuurd.

| 14:39I 🗢 🗷                                                                                                    |
|----------------------------------------------------------------------------------------------------|
|                                                                                                    |
|                                                                                                    |
|                                                                                                    |
| Klaas Samplonius<br>Vanavond gewoon digitale<br>bijeenkomst via <u>https://</u><br><u>meet.google.com</u><br>19:29 |
| Antwoord privé                                                                                                    |
| Stuur bericht naar Klaas $\mathcal{O}$                                                                             |
| Rapporteer                                                                                                    |
| Verwijder 🔟                                                                                                    |
| Meer                                                                                                    |

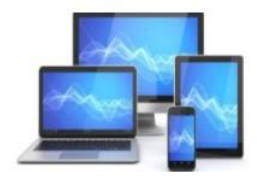

# Uw pincode wijzigen wanneer u al bent aangemeld bij uw apparaat Een pincode is een reeks cijfers of een combinatie van letters en cijfers die u zelf kiest. Het gebruik van een pincode is een snelle, veilige manier om u aan te melden bij uw Windows-apparaat. Om uw pincode te wijzigen wanneer u al bent aangemeld: 1. Zorg ervoor dat u verbinding hebt met internet, zodat de wijziging wordt gesynchroniseerd met uw Microsoft-account

- 2. Selecteer Start > Instellingen > Accounts > Aanmeldingsopties
- Selecteer Pincode (Windows Hello) > Pincode wijzigen en volg de instructies. U moet uw oude pincode invoeren om deze te wijzigen in een nieuwe

De pincode die u gebruikt om toegang te krijgen tot uw apparaat, is niet hetzelfde als het wachtwoord voor uw Microsoft-account.

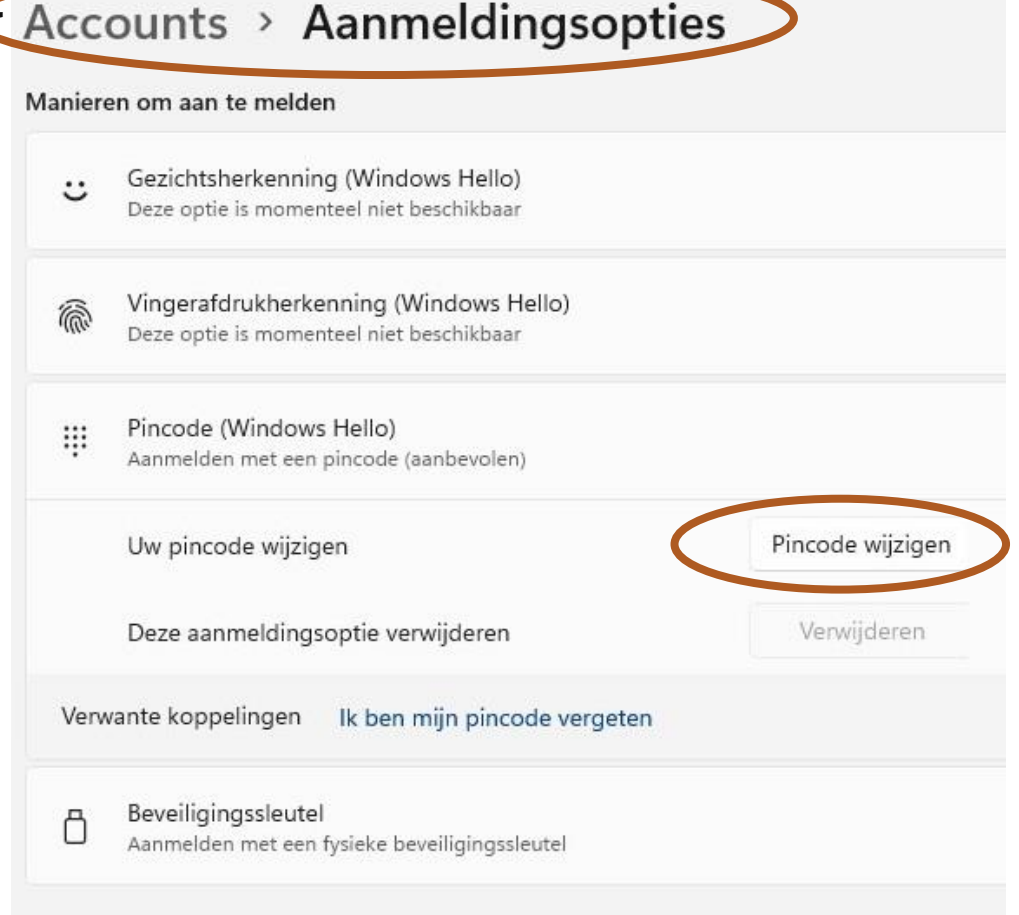

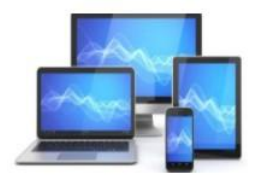

Uw pincode wijzigen wanneer u niet bent aangemeld bij uw apparaat

Kijk onder het tekst vak pincode:

- Als u ziet dat **ik mijn pincode vergeten ben**, selecteert u deze en volgt u de instructies om uw pincode opnieuw in te stellen. Als het apparaat meerdere accounts heeft, kiest u het account dat u opnieuw moet instellen
- Als u niet ziet dat ik mijn pincode ben vergeten, selecteert u Aanmeldingsopties en selecteert u vervolgens Uw wachtwoord invoeren.

Nadat u bent aangemeld, selecteert

u Startmenu > Instellingen > accounts > aanmeldingsopties > pincode (Windows Hello) > ik mijn pincode vergeten ben en volg de instructies

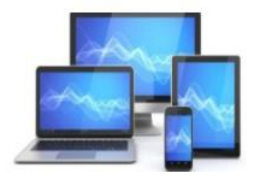

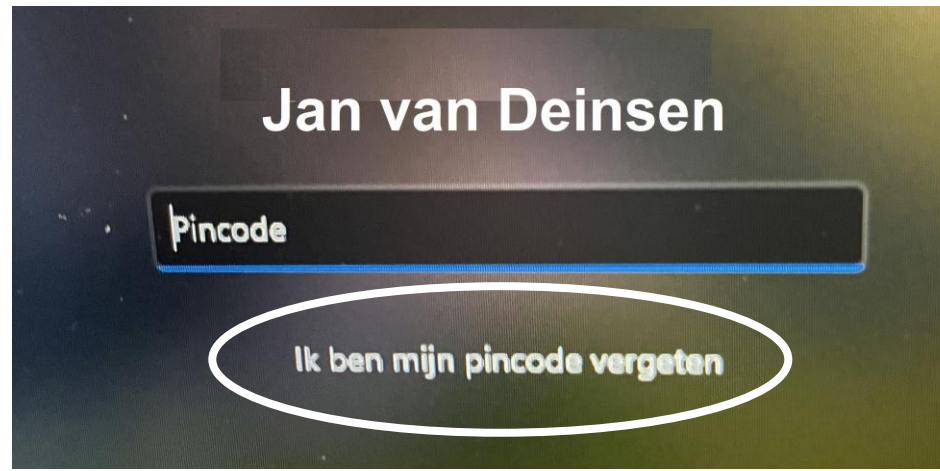

## Wachtwoord opnieuw instellen bij Microsoft-account

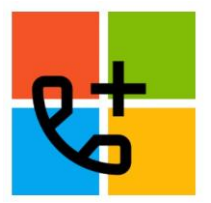

Hoe voorzichtig je ook bent, soms raakt een wachtwoord zoek of vergeten. De hersteloptie van uw Microsoft-account instellen biedt in zo'n geval redding.

## Wat is een hersteloptie?

Bent u onverhoopt het wachtwoord van het account vergeten dan kunt u het eenvoudig herstellen.

Selecteert u Mijn wachtwoord vergeten en volgt u de stappen.

Als u ingewikkeldere accountproblemen heeft, bekijkt u <u>Het wachtwoord van uw Microsoft-account opnieuw instellen</u>.

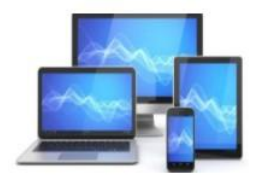

De optie 'Wachtwoord vergeten?' selecteren

Als het venster Wachtwoord invoeren nog steeds geopend is, selecteer je Wachtwoord vergeten?

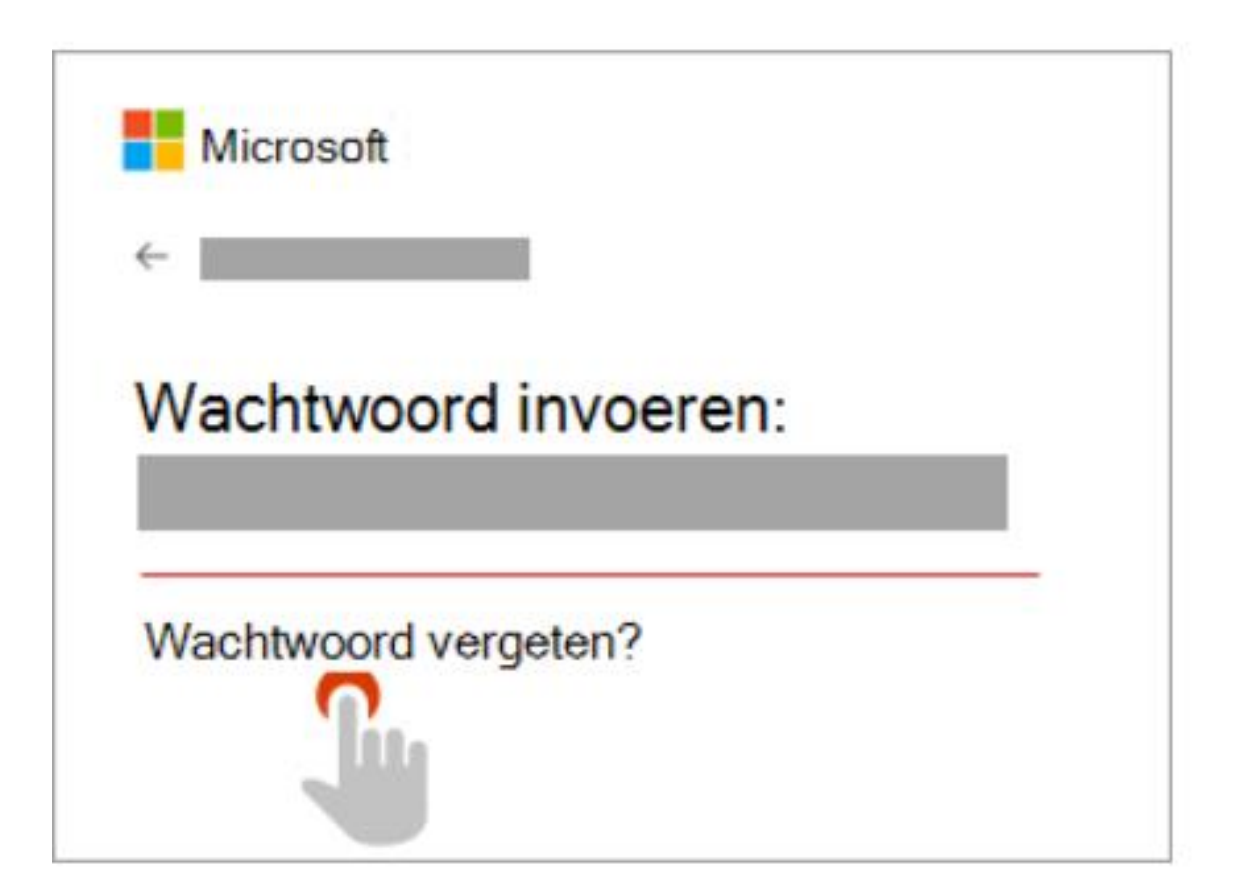

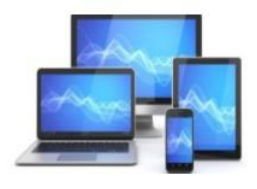

#### Je identiteit bevestigen

Microsoft moet ter beveiliging je identiteit verifiëren voordat je verder kunt gaan met het opnieuw instellen van je wachtwoord. Hoe je jouw identiteit kunt verifiëren, is afhankelijk van de vraag of je eerder beveiligingsgegevens aan je account hebt toegevoegd en of je hier nog steeds toegang toe hebt. Maak een keuze uit de twee onderstaande opties.

## Optie 1: Je hebt een verificatieoptie ontvangen en kunt deze selecteren

- 1. Selecteer naar welke optie je de verificatiecode wilt verzenden
- 2. Klik op Volgende.

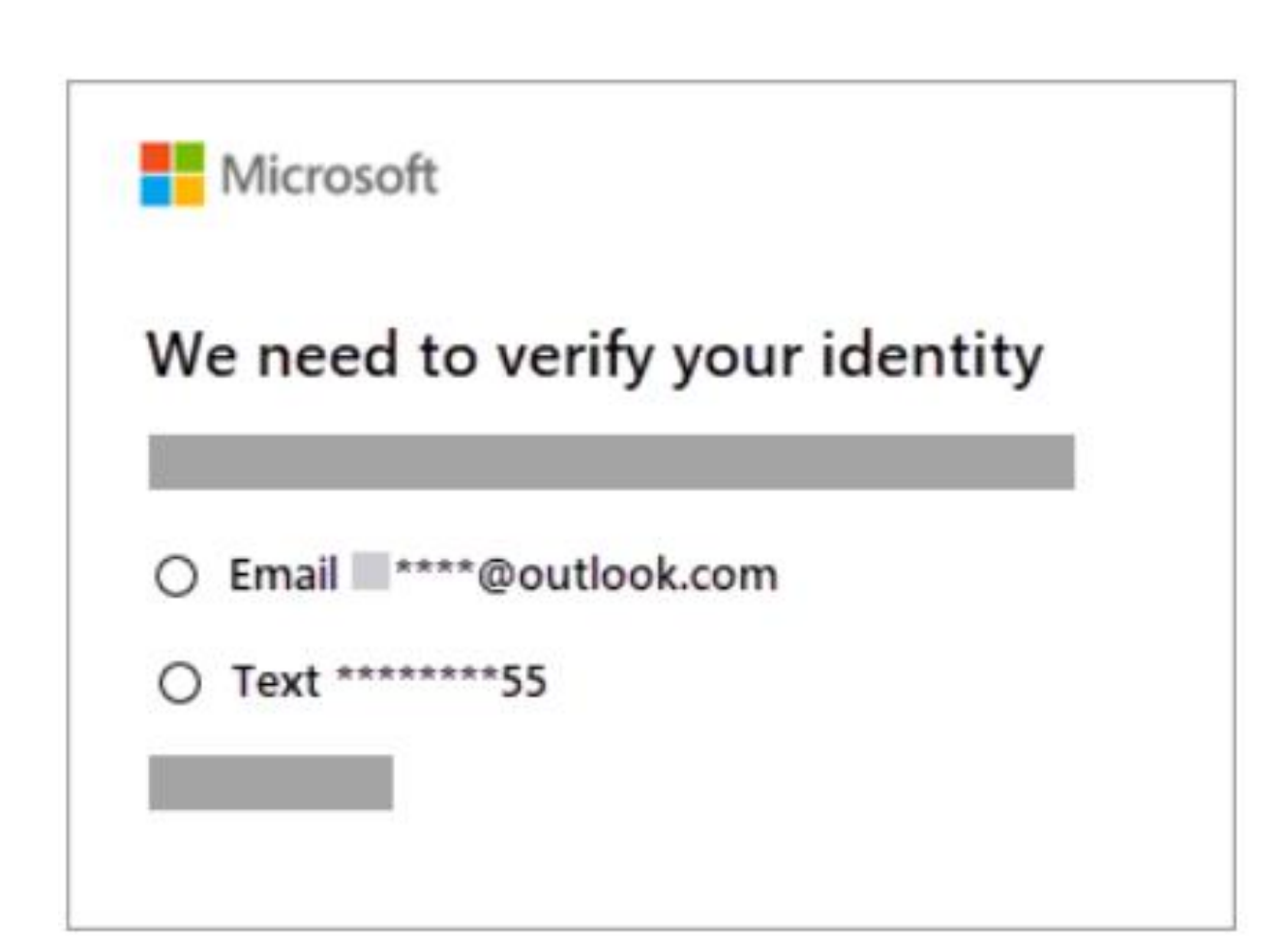

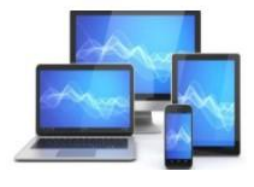

Optie 2: Er worden geen verificatie-opties gegeven of je hebt geen toegang meer tot een van de opties

Als je geen optie ziet waarheen je een code kunt sturen of als je geen toegang meer hebt tot de weergegeven verificatie-opties, kun je jouw wachtwoord niet op deze manier opnieuw instellen. Een verificatiecode ontvangen

Typ, afhankelijk van de gekozen contactmethode, het eerste deel van het e-mailadres of de **laatste vier cijfers** van het telefoonnummer waarnaar in het vorige venster werd verwezen.

## Selecteer Code ophalen.

Microsoft stuurt een verificatiecode naar het e-mailadres of telefoonnummer dat je hebt geselecteerd. Controleer het telefoonnummer of e-mailadres waarop je de code verwacht te ontvangen.

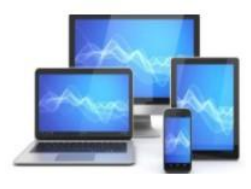

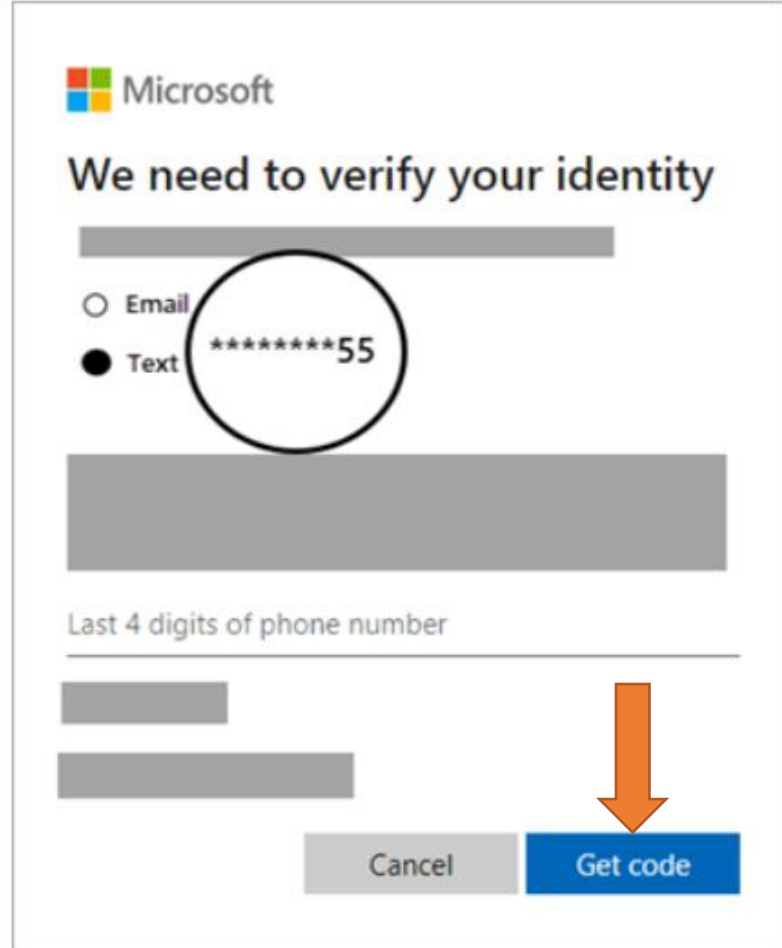

De code invoeren en het wachtwoord opnieuw instellen

Plak of typ de code die je hebt ontvangen en selecteer **Volgende**. Typ je nieuwe wachtwoord en selecteer **Volgende**.

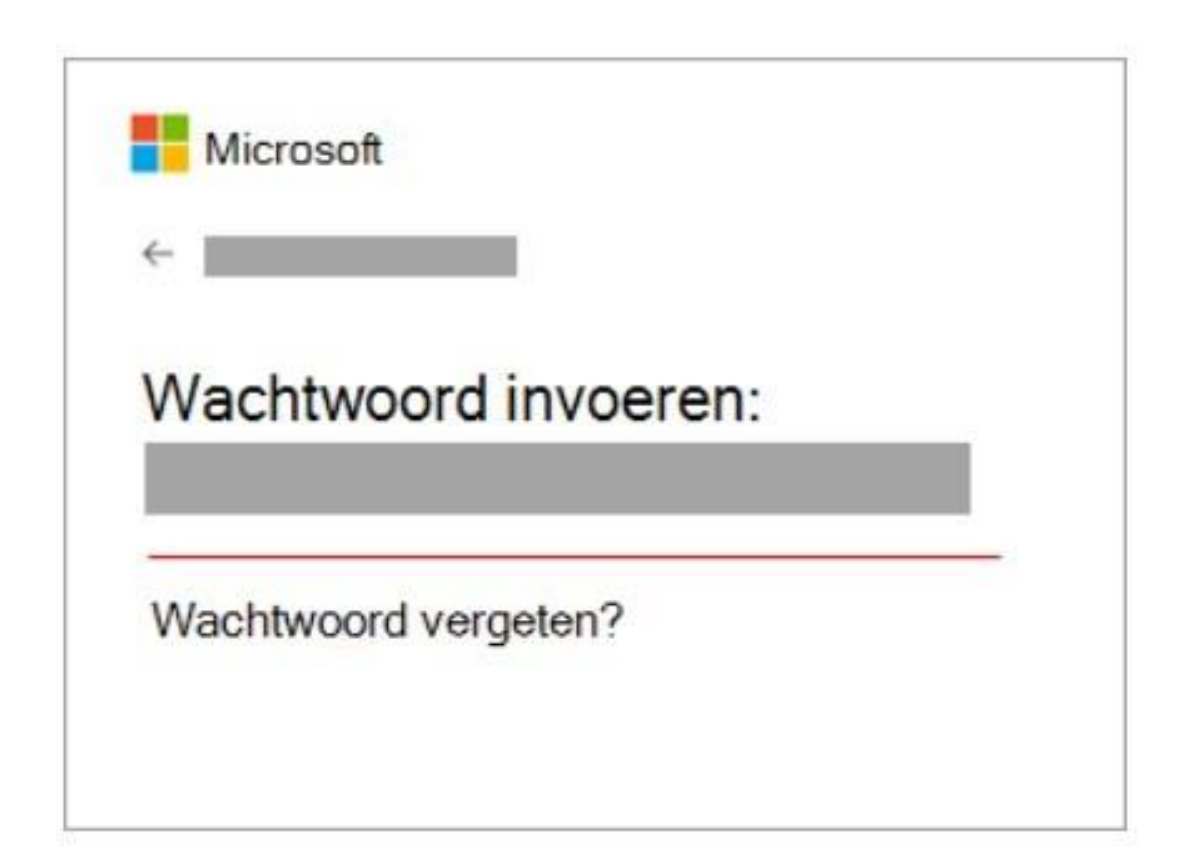

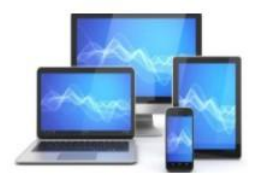

#### De hersteloptie

Stel als volgt de hersteloptie in:

- Ga naar de pagina Microsoft-account
- Klik op Aanmelden

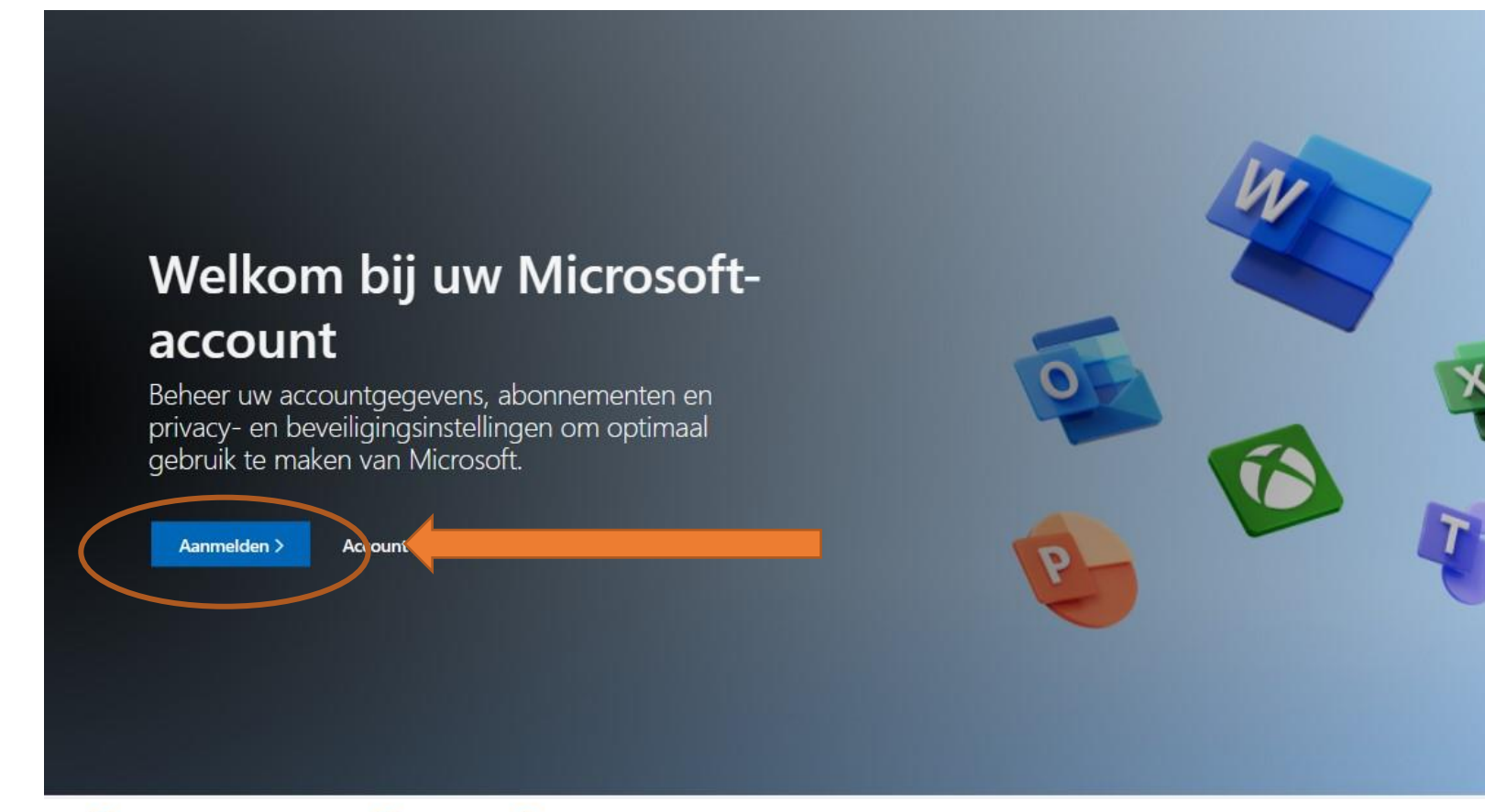

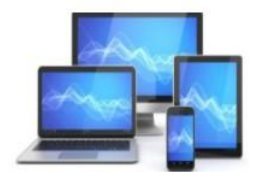

- Vul uw e-mailadres in en klik op Volgende
- Vul uw wachtwoord in en klik op Aanmelden

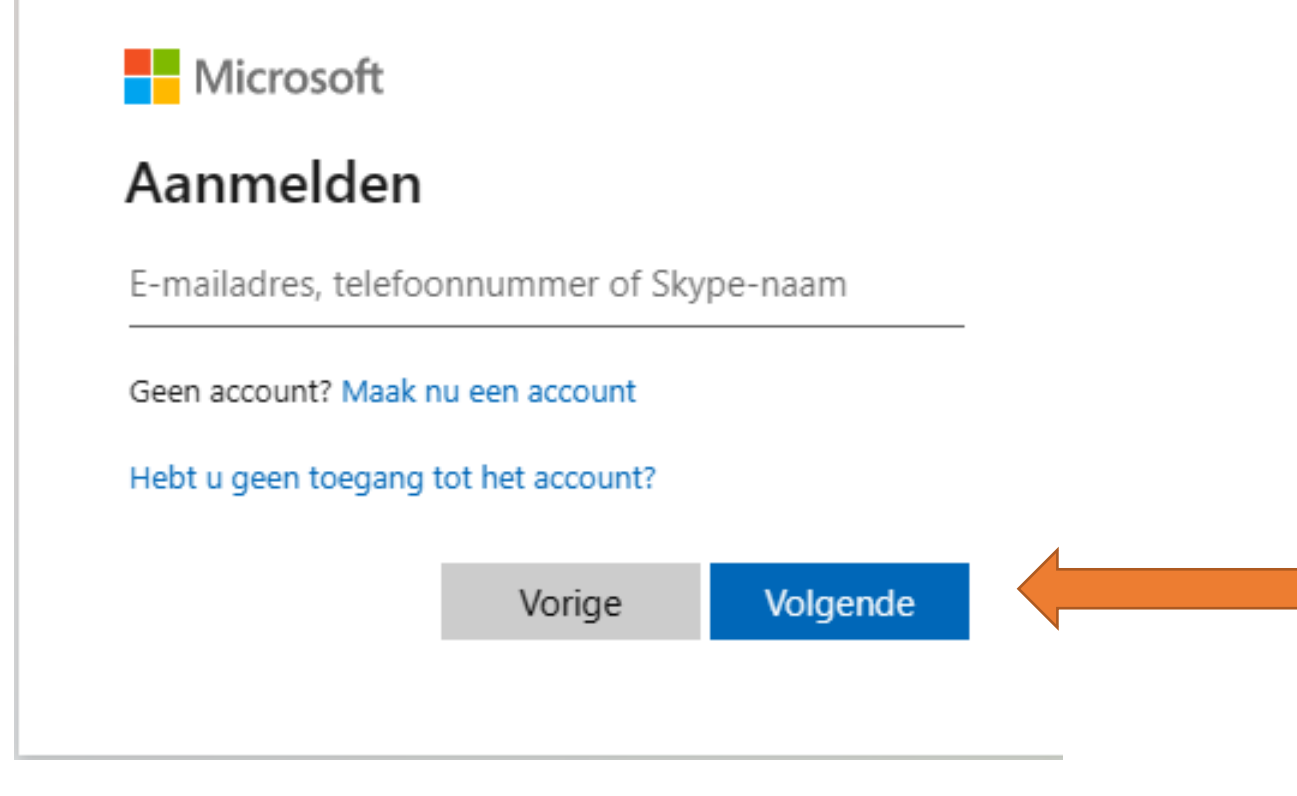

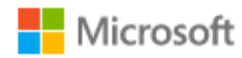

h.bleecke48@gmail.com

#### Wachtwoord invoeren

Omdat je toegang tot gevoelige gegevens wilt krijgen, moet je het wachtwoord verifiëren.

•••••

Wachtwoord vergeten?

Andere manieren om u aan te melden

Aanmelden met een andere Microsoft-account

Aanmelden

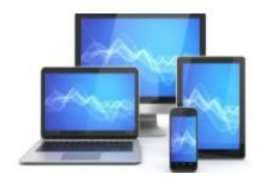

## De optie 'Wachtwoord vergeten?' selecteren

Ga rechtstreeks naar <u>Wachtwoord opnieuw instellen</u> en voer de gebruikersnaam opnieuw in voor het account dat je opnieuw probeert in te stellen en selecteer **Volgende**).

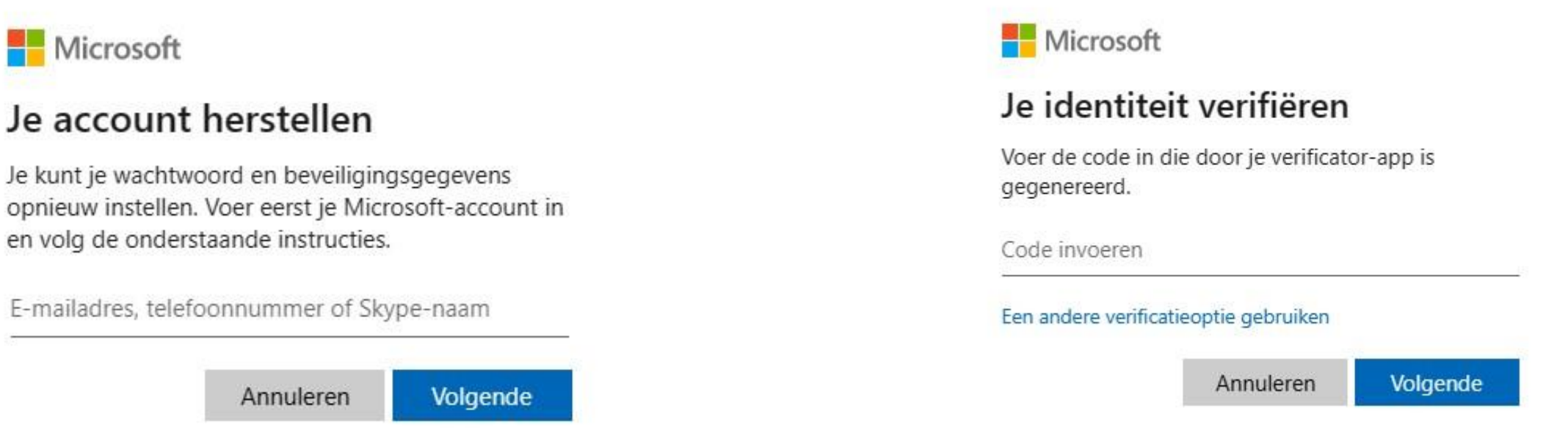

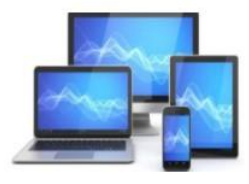

- Open de Windows Authenticator op uw mobiele telefoon
- Vul de eenmalige wachtwoordcode in of
- Kies ervoor het wachtwoord te wijzigen

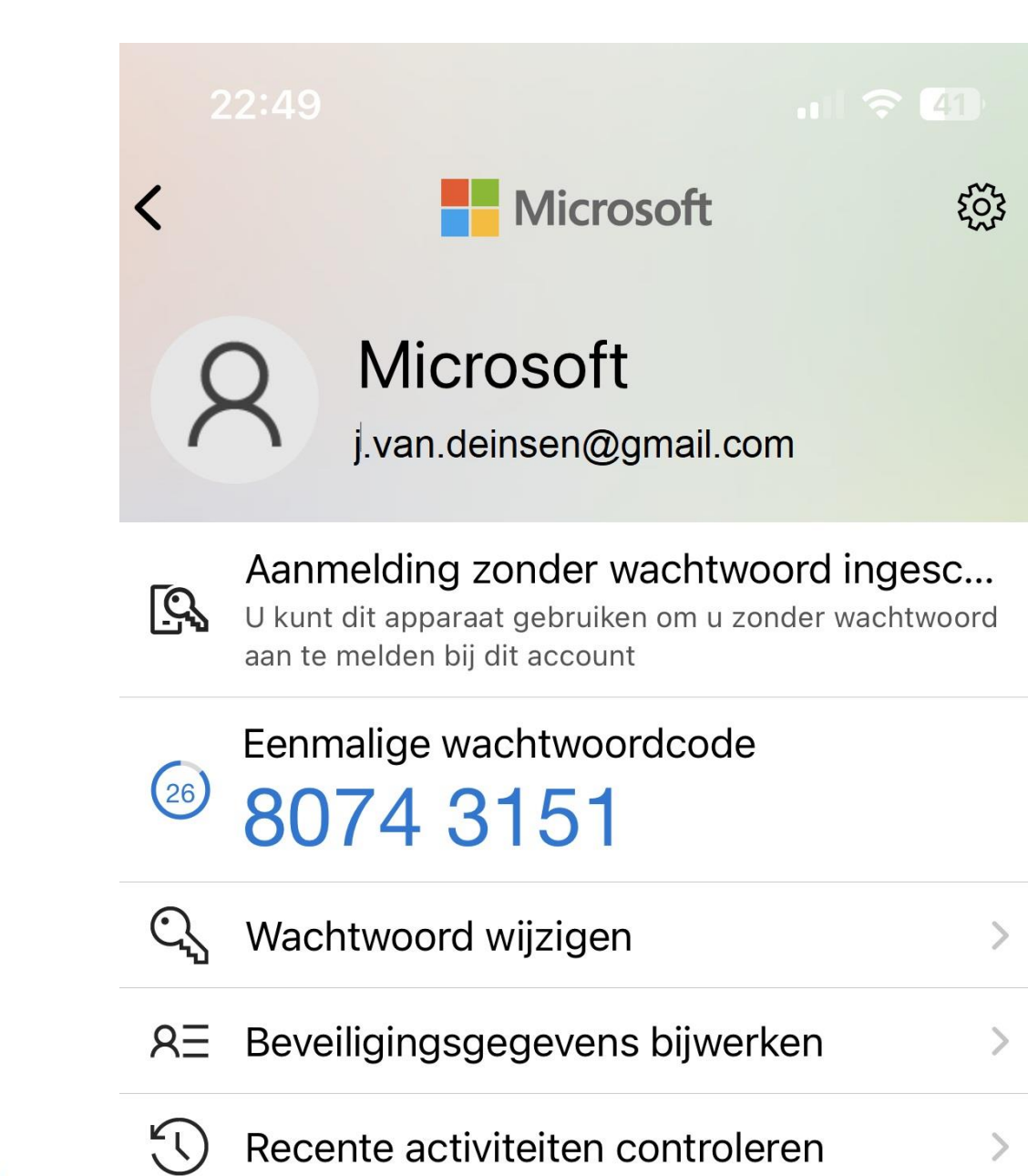

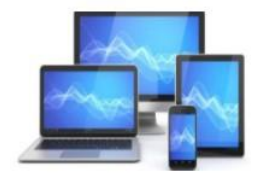

Na het invullen van de verificatiecode kunt u in het volgende scherm het wachtwoord opnieuw invullen.

Dit moet u twee keer doen en dan op volgende klikken.

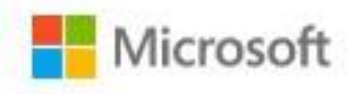

# Wachtwoord opnieuw instellen

Minimaal 8 tekens, hoofdlettergevoelig

.....

Wachtwoord opnieuw invoeren

Annuleren

Volgende

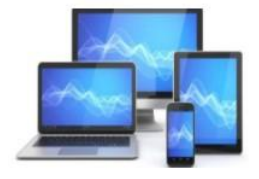

## Herinstallatie van Windows via systeemherstel

De eenvoudigste manier om een herinstallatie van Windows 11 te doorlopen is via "Systemherstel"":

#### Instellingen > Systeem > Systeemherstel

Knop "PC opnieuw instellen"

#### Systeem > Systeemherstel

Als u problemen ondervindt met uw pc of deze opnieuw wilt instellen, kunnen deze herstelopties helpen.

| B        | Problemen oplossen zonder uw pc opnieuw in te stellen<br>Het opnieuw instellen kan even duren. Probeer problemen op te lossen door een probleemoplosser uit te voeren |           | >           |
|----------|----------------------------------------------------------------------------------------------------|-----------|-------------|
| Hersteld | opties                                                                                                    |           |             |
| තු       | Deze pc opnieuw instellen<br>Kies of u uw persoonlijke bestanden wilt behouden of verwijderen, installeer vervolgens Windows opnieuw                                  | Pc opnieu | w instellen |
| Ð        | Downgrade<br>Deze optie is niet meer beschikbaar op deze pc                                                                                                    |           | ug          |
| (b)      | Geavanceerde opstartopties<br>Start uw pc nu opnieuw op om de opstartinstellingen te wijzigen, inclusief het starten vanaf een schijf- of USB-station                 | Nu opnieu | pstarten    |
| Verwant  | te ondersteuning                                                                                                    |           |             |
| €₽       | Hulp bij Systeemherstel                                                                                                    |           | ^           |
|          | Een herstelstation maken                                                                                                    |           |             |

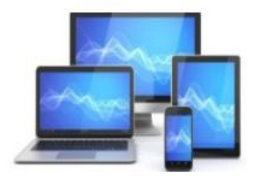

Zet Windows terug met de optie "Alles verwijderen" of kies voor de optie "Mijn bestanden behouden" zodat de herinstallatie plaatsvindt met behoud van de persoonlijke bestanden.

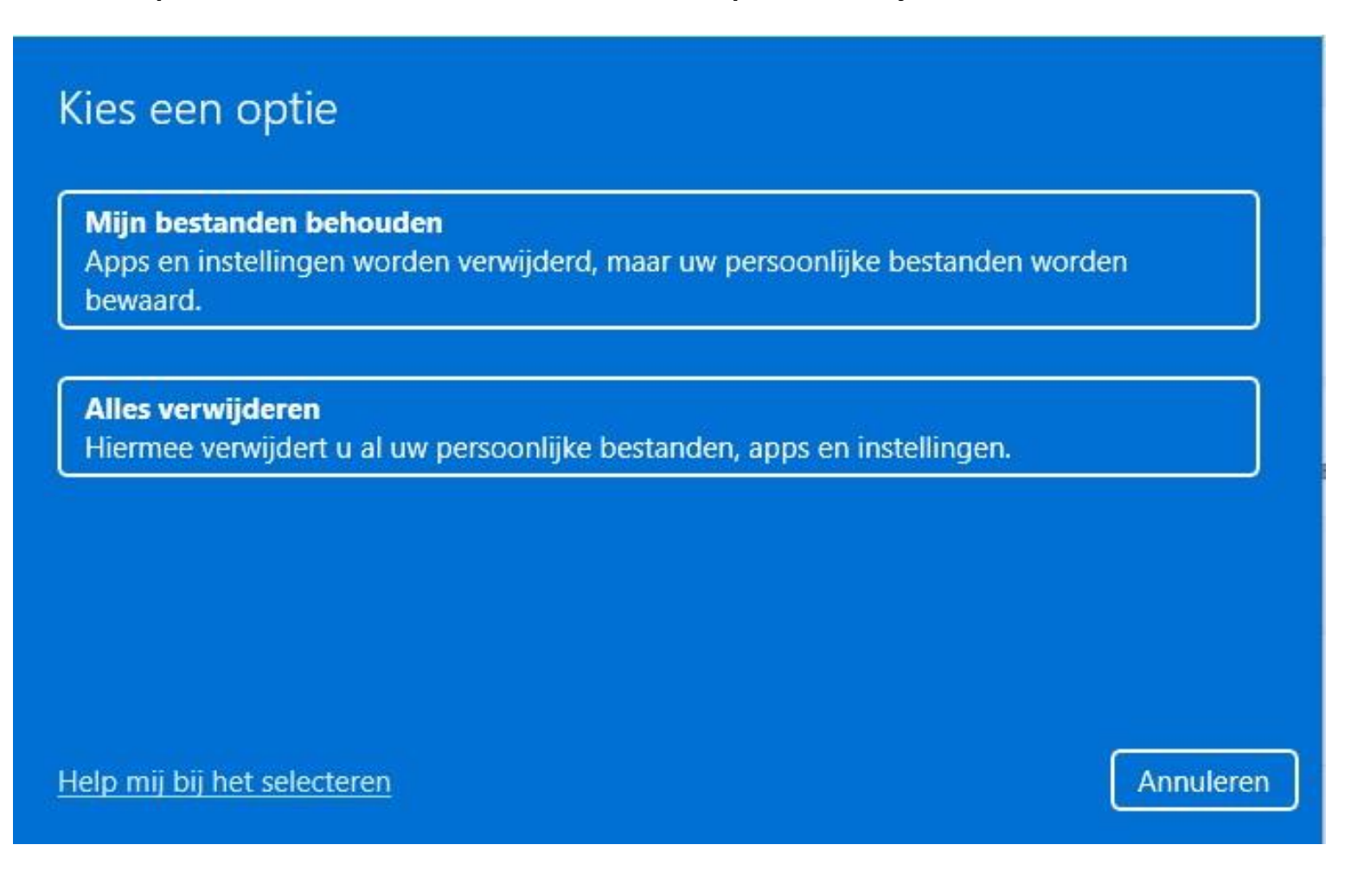

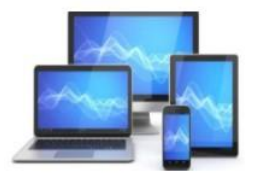

U heeft de keuze tussen "Downloaden vanuit de cloud" of "Lokaal opnieuw installeren"

#### Hoe wilt u Windows opnieuw installeren?

Downloaden uit de cloud Windows downloaden en opnieuw installeren

Lokaal opnieuw installeren Windows opnieuw installeren vanaf dit apparaat

Voor het downloaden vanuit de cloud kunnen meer dan 4 GB gegevens worden gebruikt.

Help mij bij het selecteren

Vorige Annuleren

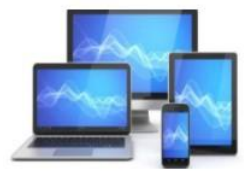

## Opstartbaar herstelmedium op CD, DVD of USB

Kunt u Windows op geen enkele manier meer opstarten of moeten aanpassingen worden gedaan die alleen buiten Windows om zijn uit te voeren, dan is een opstartbare herstel-CD, -DVD of –USB-stick een nodig.

#### Interessant is vooral de Windows 11 Media Creation Tool

Open de Microsoft Support-website:

www.microsoft.com/nl-nl/softwaredownload/windows11

Klik in het gedeelte "Installatiemedia voor Windows 11 maken" op "Download Nu".

#### Windows 11-installatieassistent

Dit is de beste optie om Windows 11 op je huidige apparaat te installeren. Klik om te beginnen op **Download nu**.

#### + Voordat je begint

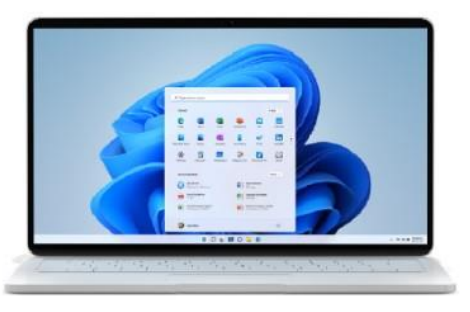

```
Download nu
```

#### Installatiemedia voor Windows 11 maken

Als je een schone installatie van Windows 11 op een nieuwe of gebruikte pc wilt uitvoeren of Windows 11 opnieuw wilt installeren, kun je met deze optie het hulpprogramma voor het maken van media downloaden om een opstartbare USB of dvd te maken.

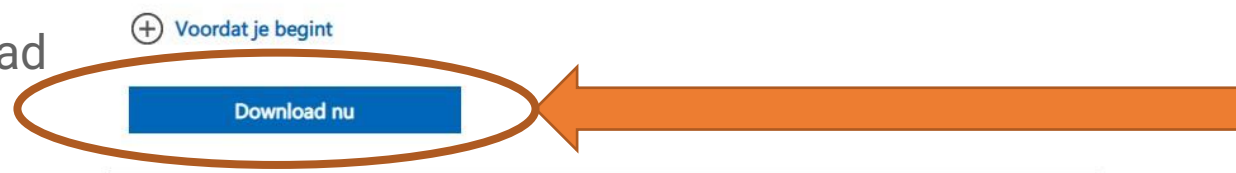

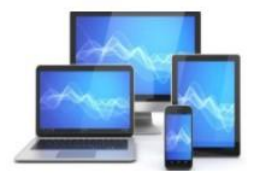

# Selecteer taal en editie

Selecteer een van de beschikbare opties om door te gaan.

- Het bestand mediacreationtool.exe wordt gedownload en vindt u terug in de map Downloads
- 2. Dubbelklik op het bestand mediacrationtool.exe om het hulpprogramma te starten
- 3. Klik op "Akkoord" om akkoord te gaan met de voorwaarden
- 4. Klik op "Volgende"

| Taal                                    | Nederlands                    | ~ |  |
|-----------------------------------------|-------------------------------|---|--|
| Versie                                  | Windows 11                    | v |  |
|                                         |                               |   |  |
| Gebruik de aa                           | nbevolen opties voor deze pc  |   |  |
| Gebruik de aa                           | nbevolen opties voor deze pc  |   |  |
| <table-cell> Gebruik de aa</table-cell> | inbevolen opties voor deze pc |   |  |

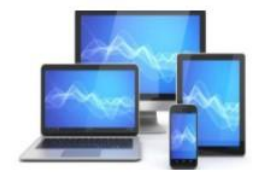

- 5. Selecteer de optie voor het USB-flashstation
- 6. Selecteer een USB-flashstation uit de lijst

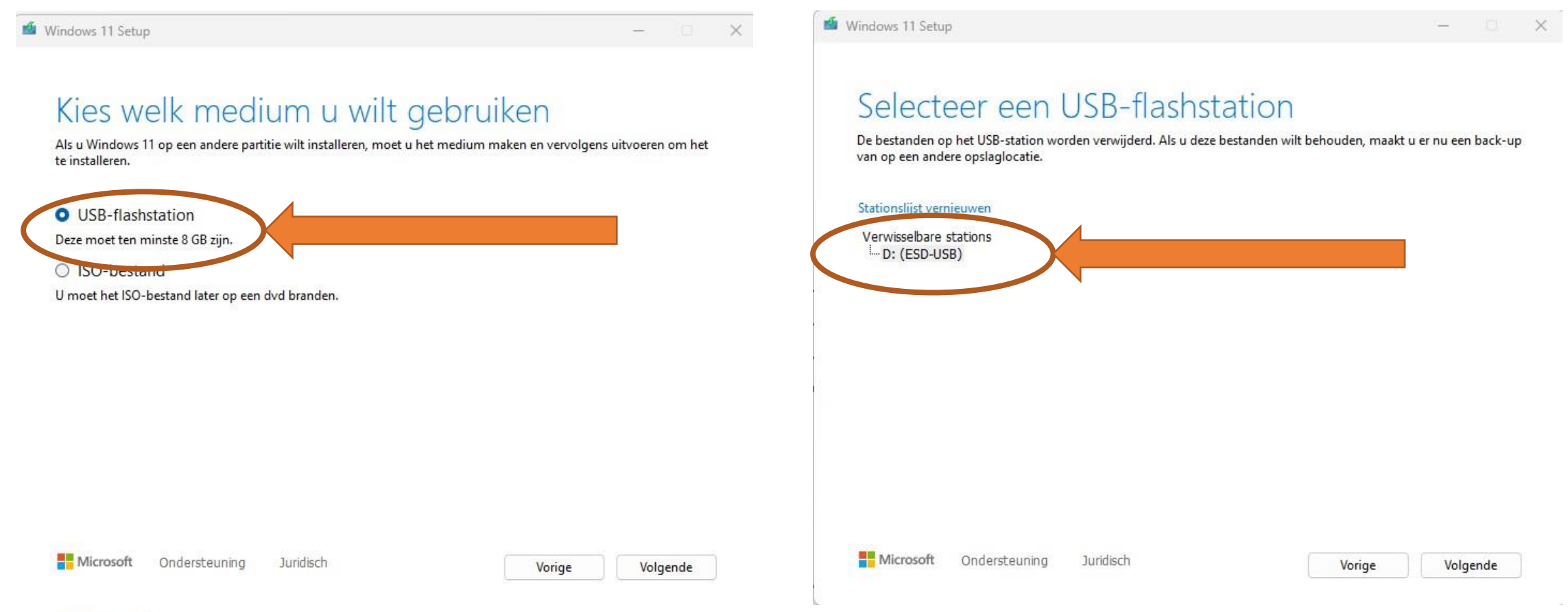

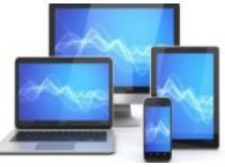

- 7. Klik op Volgende
- 8. Windows 11 wordt naar de USB-stick gedownload en gecontroleerd

**MINI COMPUTER CLUB ALMELO** 

9. Klik op "Volgende" nadat de Media voor Windows 11 gemaakt zijn

Let op: Alle op de USB-stick aanwezige bestanden worden gewist!

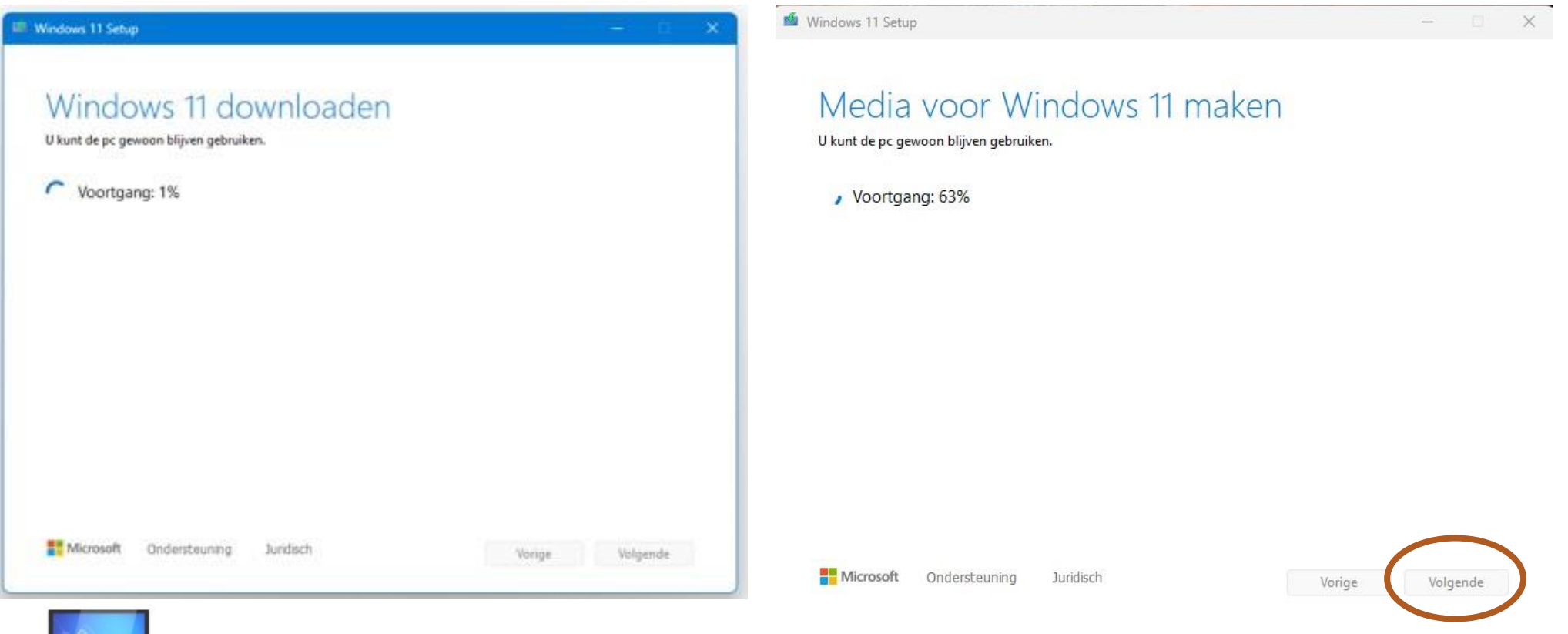

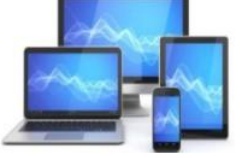

#### 10. Klik op "Voltooien"

#### Mindows 11 Setup

## Het USB-flashstation is klaar

D:∖

Let op: Bij het maken van het installatiemedium worden de Windows 11-installatiebestanden tijdelijk op de PC opgeslagen. (in de verborgen systeemmap C:\$Windows. ~WS). Deze bestanden nemen enkele GB's aan ruimte in beslag en kunnen daarom beter direct weer worden verwijderd nadat het installatiemedium is aangemaakt (als dat nog niet automatisch is gebeurd).

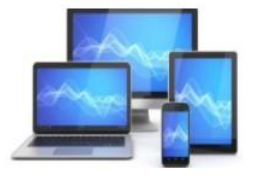

## Een back-up maken en terugzetten

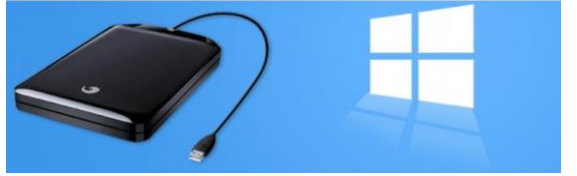

Windows 11 kan automatisch een back-up van de belangrijkste mappen maken. Het besturingssysteem bewaart de gegevens in Microsoft OneDrive, een usb-stick of externe harde schijf.

## Online opslag met OneDrive

In de instellingen van Windows 11 kunnen gebruikers een back-up van hun belangrijkste bestanden maken. Het besturingssysteem bewaart deze kopie op Microsoft OneDrive. Iedereen met een Microsoft-account kan gratis 5 GB gegevens online opslaan. Gebruikers met een <u>Office 365-abonnement</u> hebben toegang tot meer online opslagruimte. Een voorwaarde voor het gebruik van deze automatische back-upfunctie is dat de gebruiker met een Microsoft-account bij Windows 11 is ingelogd. Controleer dat als volgt:

- Klik op de Starten
- Klik op Instellingen
- Klik op Accounts
- Klik op **Uw info**.

Controleer onder 'Accountinstellingen' of u bent ingelogd met een Microsoft-account.

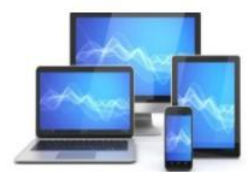

## Online back-up maken

Sinds Windows 11 probeert Microsoft zijn gebruikers te verleiden om online back-ups te maken in OneDrive. Dat is veilig en de bestanden zijn ook nog eens op ieder Windows-apparaat beschikbaar. Bezit u zowel een laptop als computer, dan staan daarop dezelfde gegevens van de back-up. Maak op een Windows 11computer automatisch een online back-up van de belangrijkste mappen. Dat werkt zo:

|                                                        | Accounts                                                                                                    |   |
|--------------------------------------------------------|----------------------------------------------------------------------------------------------------|---|
| Klik op <b>Starten</b>                                 | 8= Uw info<br>Profielfoto                                                                                      | > |
| Klik op <b>Instellingen</b><br>Klik op <b>Accounts</b> | Aanmeldingsopties<br>Windows Hello, beveiligingstoets, wachtwoord, dynamisch vergrendelen                      | > |
| Klik op <b>Windows back-up</b>                         | E-mail en accounts<br>Accounts die worden gebruikt door e-mail, agenda en contactpersonen                      | > |
|                                                        | Search Familie Uw gezinsgroep beheren, accounttypen en apparaatmachtigingen bewerken                           | > |
|                                                        | Windows Back-up<br>Back-ups maken van uw besterkaen, as ps en voorkeuren om ze te herstellen op alle apparaten | х |

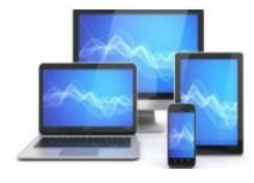

Klik achter 'OneDrive-map synchroniseren' op Synchronisatie-instellingen beheren

#### Accounts > Windows back-up

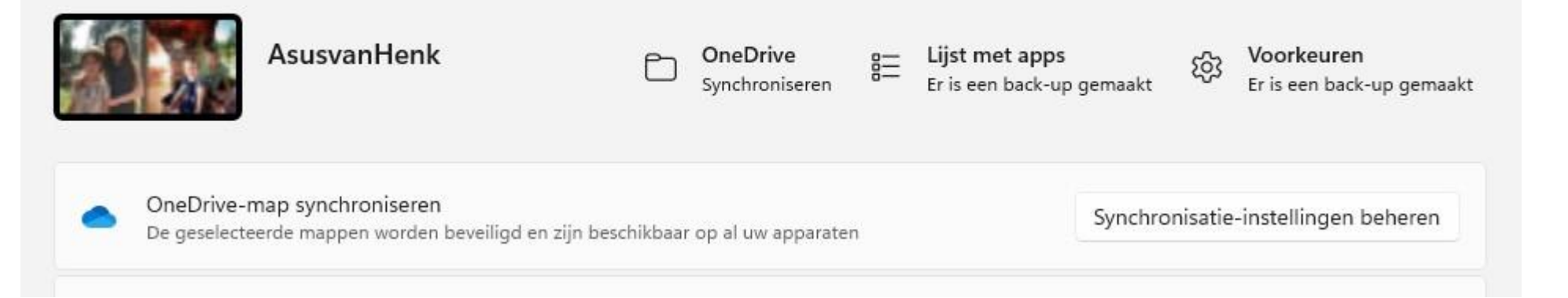

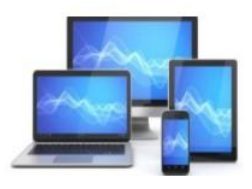

- Selecteer de mappen die u wilt back-uppen
- Klik op Back-up starten
- Klik rechtsboven op het kruisje om het venster te sluiten.

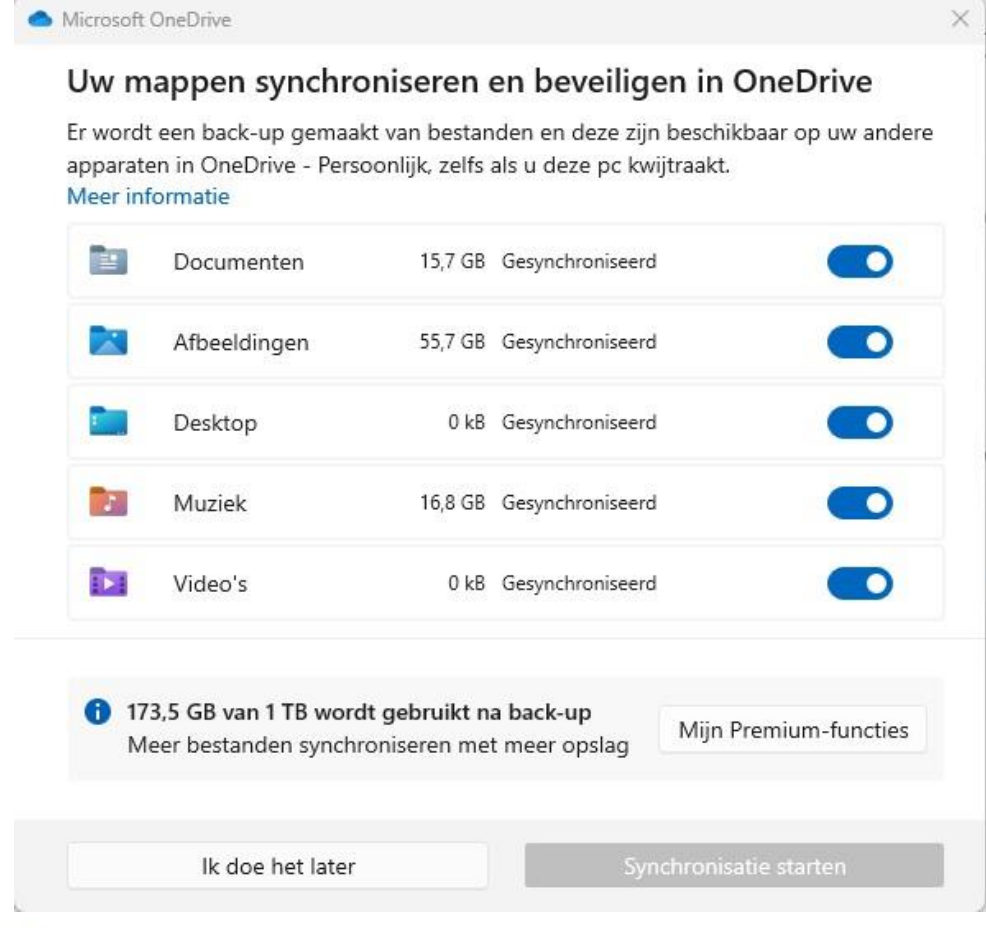

Microsoft OneDrive

#### Maken van back-ups van uw bestanden in OneDrive wordt gestart

Uw belangrijke bestanden worden nu gesynchroniseerd en u kunt dit venster sluiten. Zodra dit is voltooid, zijn uw bestanden overal beschikbaar in OneDrive.

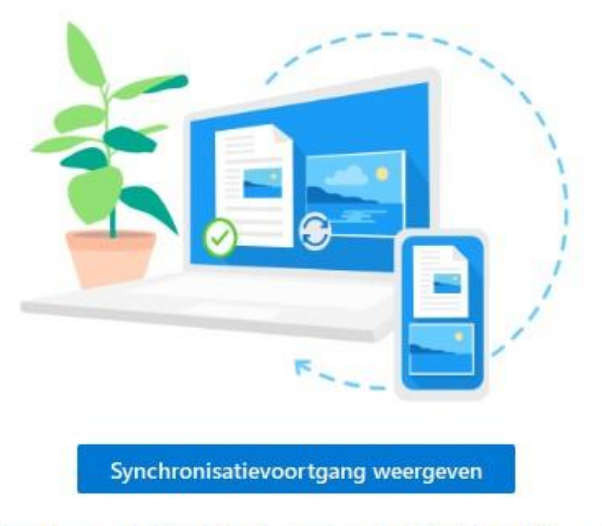

Overal toegang hebben tot uw bestanden met de Android- of iOS-app

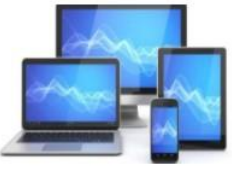

## Back-up op een usb-stick of schijf

Het is in Windows 11 ook mogelijk om automatisch back-ups van de belangrijkste mappen op een usb-stick of externe harde schijf te bewaren. U stelt het eenmalig in en voortaan worden uw bestanden automatisch geback-upt zodra de ingestelde opslagdrager is verbonden. Sinds de introductie van Windows 11 is deze functie enigszins verstopt. Maak via onderstaande stappen een back-up:

- Klik op Starten
- Typ in het zoekveld 'Bestandsgeschiedenis'
- Klik in de lijst met zoekresultaten op Bestandsgeschiedenis
- Het Configuratiescherm verschijnt met de back-upfunctie. Ziet u de juiste usb-stick of externe harde schijf staan? Klik op Inschakelen

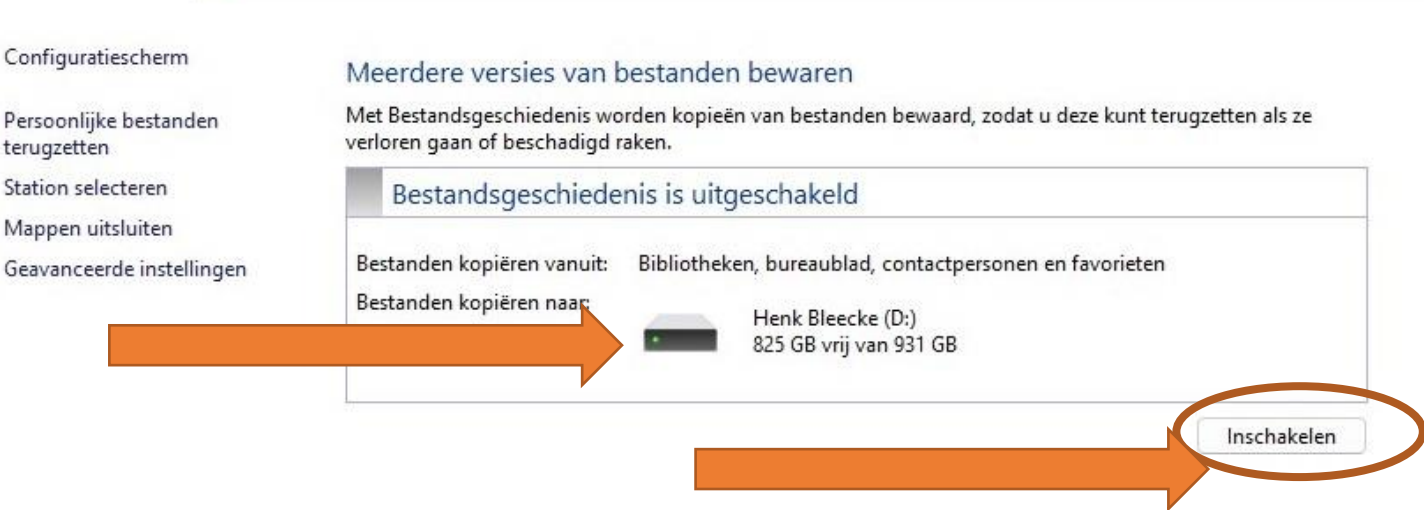

> Configuratiescherm > Systeem en beveiliging > Bestandsgeschiedenis

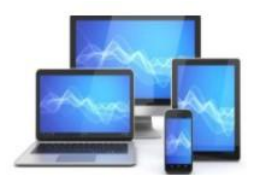

• Klik aan de linkerkant op Geavanceerde instellingen. Bepaal hoe vaak u een back-up wilt maken

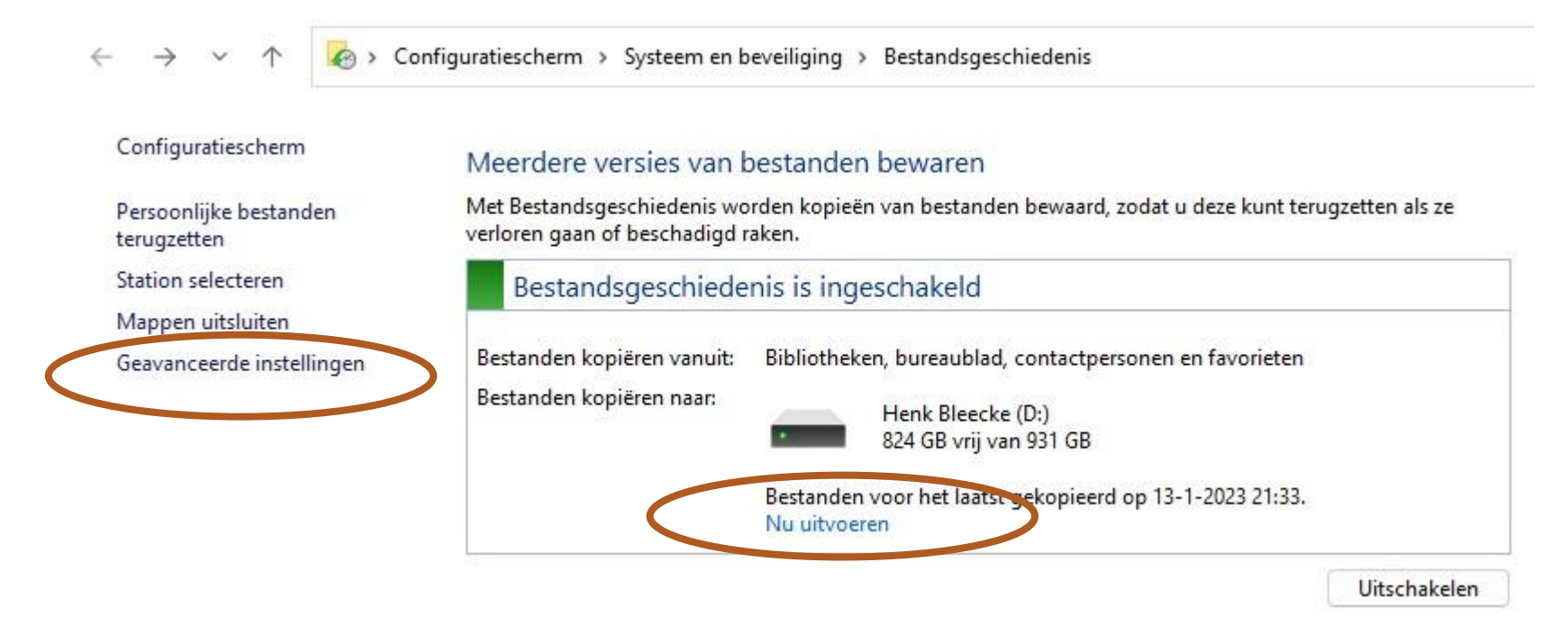

Voor het uitvoeren van een backup naar de geselecteerde media klikken wij op "Nu uitvoeren",

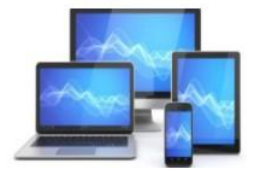

| 6 | Seavan        | ceerd | e înste    | llingen     |   |   |  |  | × |
|---|---------------|-------|------------|-------------|---|---|--|--|---|
| ← | $\rightarrow$ | ~     | $\uparrow$ | 纋 « B > Gea | ~ | C |  |  | Q |

#### Geavanceerde instellingen

Kies hoe vaak u kopieën van uw bestanden wilt opslaan en hoelang u opgeslagen versies wilt bewaren. Versies Elk uur (standaard) Kopieën van bestanden opslaan: V Totdat ruimte nodig is Opgeslagen versies bewaren: V Versies opschonen Thuisgroep Deze pc kan niet delen met anderen in de thuisgroep. Instellingen voor thuisgroep weergeven Gebeurtenislogboeken 😌 Gebeurtenislogboeken van Bestandsgeschiedenis openen om recente gebeurtenissen of fouten weer te geven Wijzigingen opslaan Annuleren

• Klik op Wijzigingen opslaan.

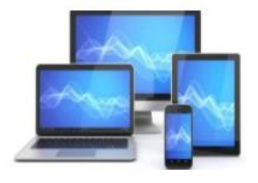

## Een back-up terugzetten

Wilt u de bestanden waarvan u een back-up hebt gemaakt, weer terugzetten? Doe dan het volgende:

- Klik op Starten
- Typ in het zoekveld 'back-up'
- Klik in de lijst met zoekresultaten op Bestanden vanuit een back-up terugzetten
- Selecteer de bestanden die u wilt herstellen
- Klik op de knop Terugzetten naar oorspronkelijke locatie. Dat is de groene ronde knop onderaan het scherm.

| zaterdag 14 januari  | 2023 14:03      | 5 van 5     |
|----------------------|-----------------|-------------|
| Naam ^               | Gewijzigd op    | Туре        |
| Afbeeldingen         | 13-1-2023 16:26 | Bestandsmap |
| 늘 Contactpersonen    | 12-5-2022 19:35 | Bestandsmap |
| 🚽 Downloads          | 13-1-2023 14:50 | Bestandsmap |
| 🚞 Favorieten         | 12-5-2022 19:35 | Bestandsmap |
| 📒 Henk - Persoonlijk | 14-1-2023 13:54 | Bestandsmap |
| 📁 Koppelingen        | 12-5-2022 19:35 | Bestandsmap |
| 🚞 Opgeslagen spell   | 12-5-2022 19:35 | Bestandsmap |
| Contractor Pictures  | 2-10-2022 16:14 | Bestandsmap |
| 🚞 Zoekopdrachten     | 12-5-2022 19:35 | Bestandsmap |
| Afbeeldingen         |                 | Bibliotheek |
| 🚊 Camera-album       |                 | Bibliotheek |
| 🧾 Documenten         |                 | Bibliotheek |
| @ Muziek             |                 | Bibliotheek |
| 🚊 Opgeslagen afbe    |                 | Bibliotheek |
| 🗾 Video's            |                 | Bibliotheek |
|                      |                 | -           |

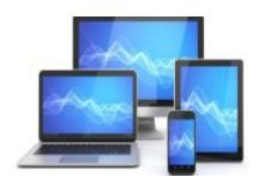

U kunt Back-up ook uitvoeren met het vertrouwde Windows 7 back-up programma.

Doe dan het volgende:

- Klik op Starten
- Typ in het zoekveld "Configuratiescherm"
- Kies "Systeem en beveiliging"
- Kies "Back-up maken en terugzetten (Windows 7)"

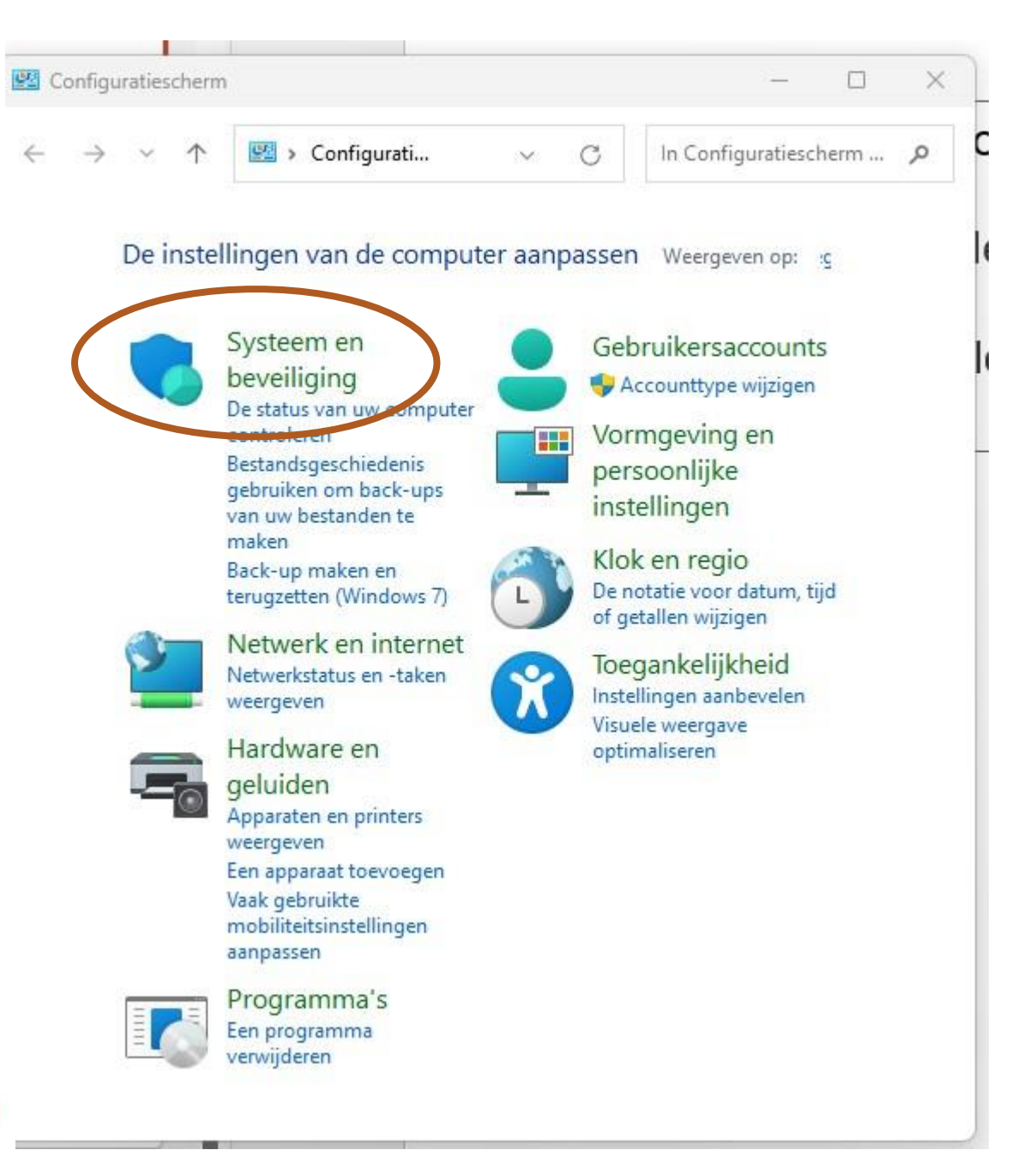

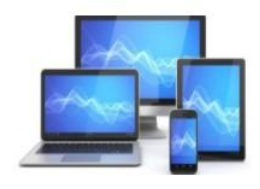

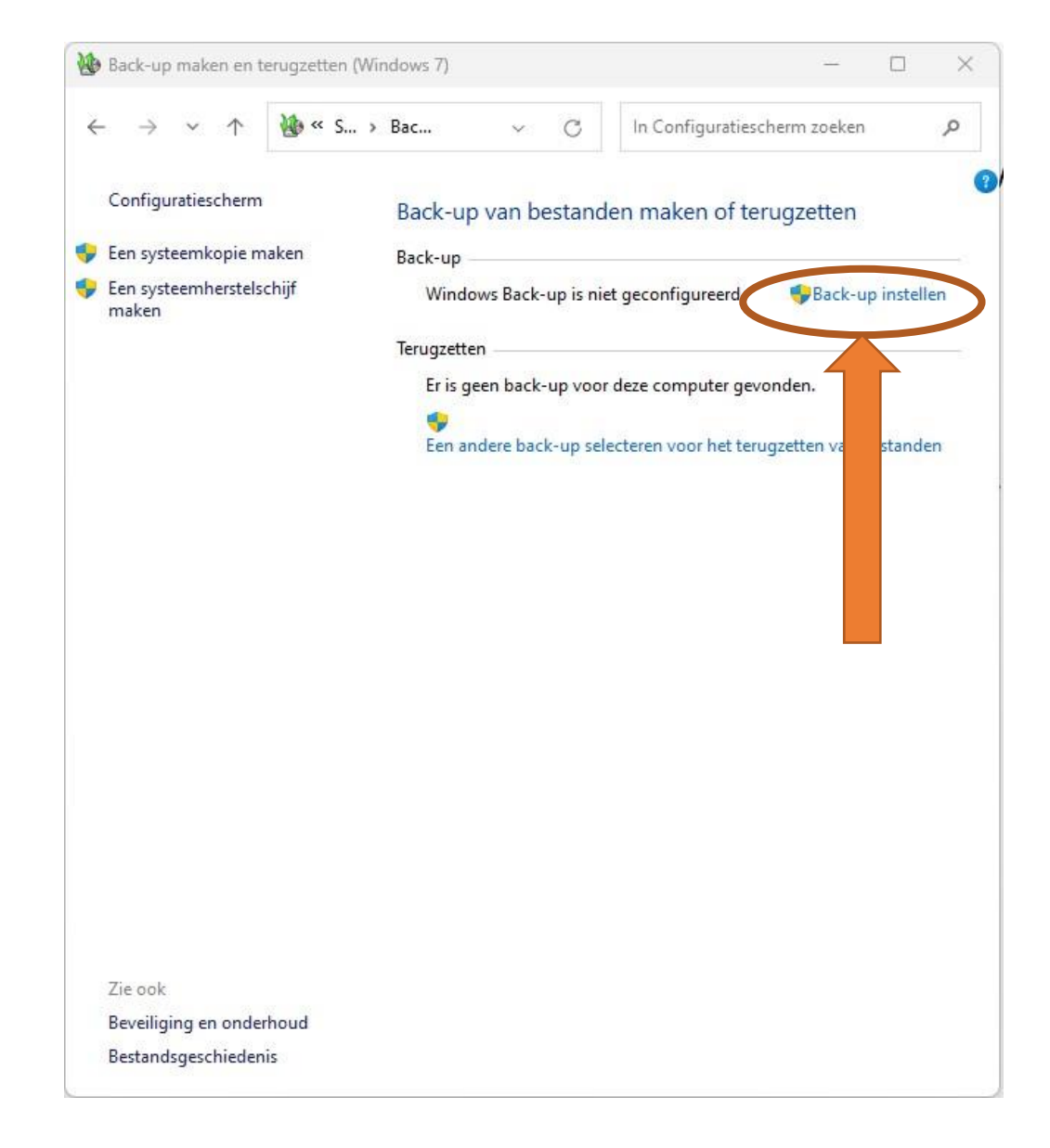

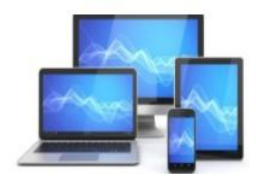

٠

Klik "Back-up instellen"

(als dat nog niet

gebeurd is)

- U selecteert waar u de back-up op wilt slaan
- 🔶 🗑 Back-up instellen

#### Selecteer waar u de back-up wilt opslaan

We raden u aan om uw back-ups op een externe harde schijf op te slaan.

#### Back-up opslaan in:

| 824,49 <mark>G</mark> B | 931,51 GB |
|-------------------------|-----------|
|                         |           |
|                         |           |
|                         |           |
|                         |           |
|                         |           |
|                         |           |

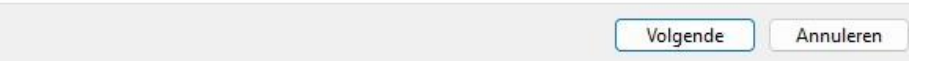

 Vervolgens kunt u ervoor kiezen de back-up automatisch te maken of de mappen/bestanden zelf te selecteren.

#### 🔶 🗑 Back-up instellen

#### Waarvan wilt u een back-up maken?

Automatisch laten bepalen (aanbevolen)

Er worden back-ups gemaakt van gegevensbestanden in bibliotheken, op het bureaublad en in standaard-Windows-mappen. Windows maakt ook een systeemkopie die kan worden gebruikt om uw computer te herstellen. Van deze items worden regelmatig back-ups gemaakt.

#### ○ Zelf bepalen

U kunt bibliotheken en mappen selecteren, en bepalen of u een systeemkopie in de back-up opneemt. Van de door u geselecteerde items wordt regelmatig een back-up gemaakt.

Volgende Annuleren

×

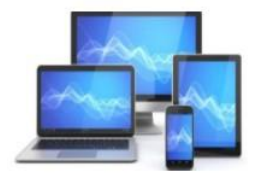

- 谢 Back-up instellen

#### Waarvan wilt u een back-up maken?

Schakel het selectievakje in van de items die u in de back-up wilt opnemen.

| > ( | 📄 Aftedrukken         | 1 |
|-----|-----------------------|---|
| > ( | 📄 Archief             |   |
| (   | 📄 Bertie              |   |
| (   | 📄 Collage             |   |
| > ( | Computerclub          |   |
| > ( | 📄 Cursusfotoboekmaken |   |
| (   | ESD ESD               |   |
| > ( | 📄 eSupport            |   |
| > ( | 📄 Foto                |   |
| > ( | 📄 Fotoboekfoto        |   |
| (   | 📑 Handleidingen       |   |

Systeemkopie opnemen van stations: EFI-systeempartitie, OS (C:), Windows Herstelomgeving

Een systeemkopie is een kopie van de stations die nodig zijn om Windows uit te voeren. U kunt deze gebruiken om uw computer te herstellen als deze niet meer werkt.

Volgende

Annuleren

- Indien u heeft gekozen voor de eigen keuze is het mogelijk de diverse mappen van de harddisk te selecteren.
- Door op volgende te klikken kunt u de instellingen opslaan en de back-up naar de externe schijf uitvoeren.
- Ook kunt u een systeemkopie in de back-up opnemen. Voor herstel is dan wel een herstelschijf noodzakelijk.

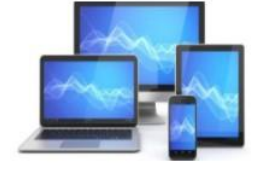

In het menu "Bestandsgeschiedenis" vinden we de optie "Herstel",

Met deze keuze kunnen we een mogelijkheid creëren om bij problemen de computer te resetten naar een eerdere toestand.

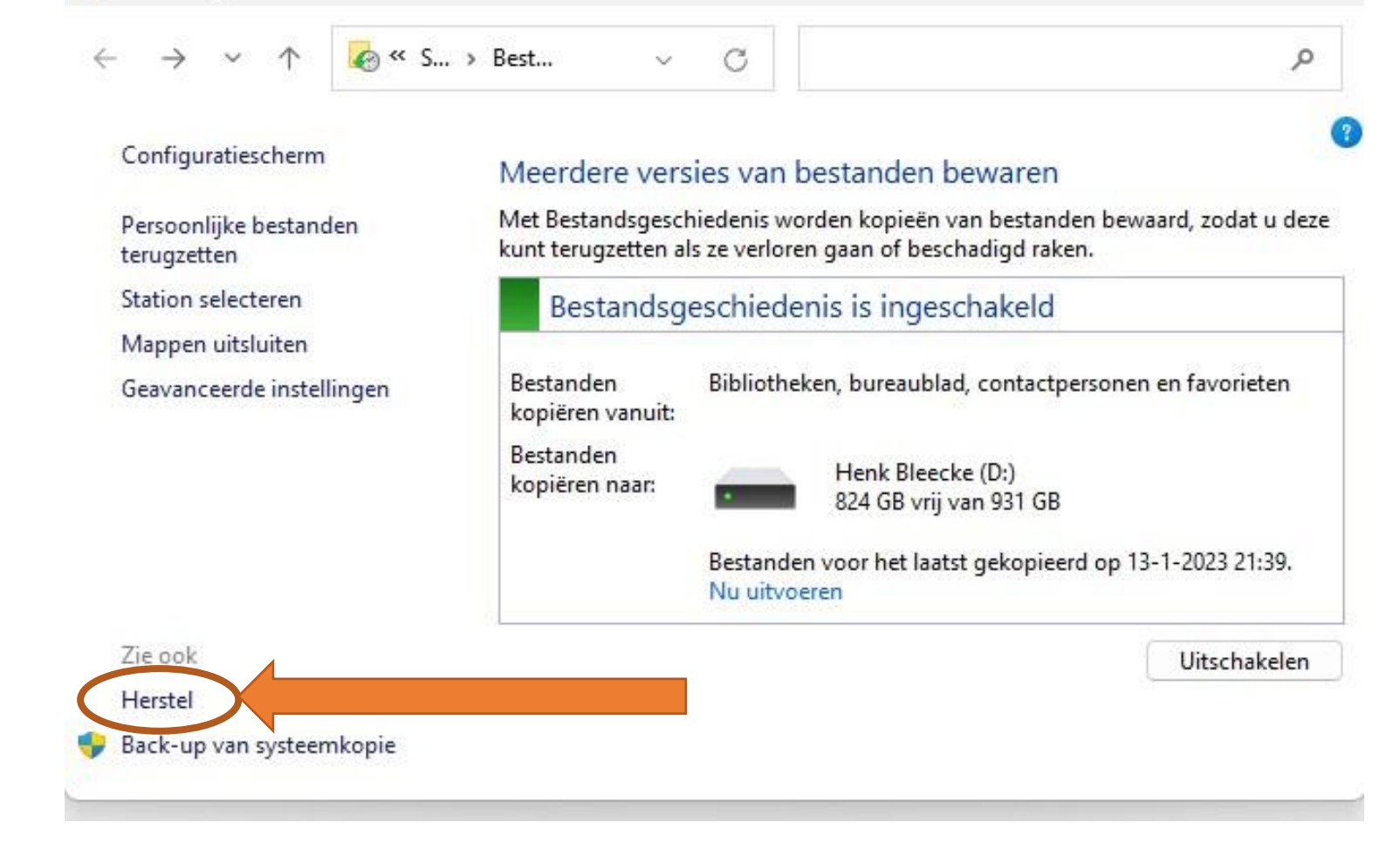

×

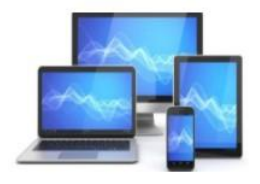

# **MINI COMPUTER CLUB ALMELO**

Bestandsgeschiedenis

In een enkel geval zal Windows automatisch een herstelpunt aanmaken. Wilt u echter zeker zijn van een goed herstelpunt, dan verdient het aanbeveling regelmatig een herstelpunt te maken.

|                                                                                       | Hardware                          | Gea                                            | avanceerd  |
|---------------------------------------------------------------------------------------|-----------------------------------|------------------------------------------------|------------|
| Systeembeveiliging                                                                    |                                   | Externe verbin                                 | dingen     |
| Gebruik Systeembev<br>ongedaan te maken                                               | veiliging om onge                 | wenste systeemw                                | ijzigingen |
| teemherstel                                                                           |                                   |                                                |            |
| kunt systeemwijzigingen o<br>or de computer met behul<br>rder herstelpunt te herstell | ngedaan maken<br>p van een<br>en. | Systeem                                        | nerstel    |
| veiligingsinstellingen —                                                              |                                   | Beveiliging                                    |            |
|                                                                                       |                                   |                                                |            |
| S (C:) (systeem)                                                                      |                                   | Ingeschakeld                                   |            |
| S (C:) (systeem)                                                                      |                                   | Ingeschakeld<br>Uitgeschakeld                  |            |
| OS (C:) (systeem)<br>RECOVERY<br>Henk Bleecke (D:)                                    |                                   | Ingeschakeld<br>Uitgeschakeld<br>Uitgeschakeld |            |

- Klik op Starten
- Typ in het zoekveld 'Een herstelpunt maken'
- Klik in de lijst met zoekresultaten op Herstelpunt maken
- Kies voor "Systeemherstel".

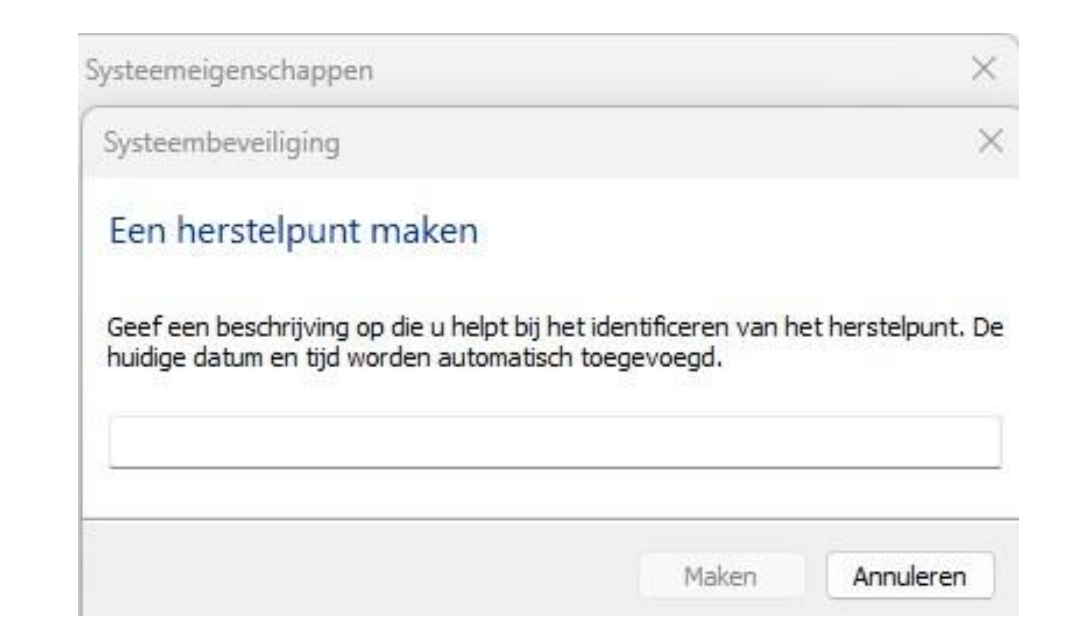

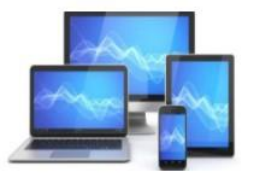

# Systeemherstelpunt terugzetten

Start uw pc niet goed meer op? Dan moet u hem op andere wijze herstellen. Start de pc nog wel op, maar is er ineens van alles mis mee? Gebruik dan zo Systeemherstel: Open de zoekfunctie van Windows in de Taakbalk.

- Klik op de Startknop
- Typ in het zoekvak 'herstelpunt'
- Klik op Een herstelpunt maken
- Het tabblad Systeembeveiliging is geopend
- Klik op Systeemherstel
- Klik op Volgende en eventueel op Meer herstelpunten weergeven. Windows toont de laatste systeemherstelpunten. Bij elk herstelpunt staat de datum/tijd en omschrijving
- Klik op het herstelpunt dat u wilt terugzetten.

| Computernaam                                                                                                    | Hardware                                                                              |                                             | Gr                                          | anceerd |
|----------------------------------------------------------------------------------------------------|---------------------------------------------------------------------------------------|---------------------------------------------|---------------------------------------------|---------|
| Systeembeveiliging                                                                                                    |                                                                                       | Externe                                     | verbi                                       | ngen    |
| Gebruik Systeembeve<br>ongedaan te maken.                                                                                                    | eiliging om onge                                                                      | wenste sys                                  | teem                                        | igingen |
| steemherstel                                                                                                    |                                                                                       |                                             |                                             |         |
|                                                                                                    |                                                                                       |                                             |                                             |         |
| kunt systeemwijzigingen on                                                                                                    | gedaan maken                                                                          | C.,                                         |                                             | 1.1     |
| Kunt systeemwijzigingen on<br>or de computer met behulp                                                                                                    | gedaan maken<br>van een                                                               | Sy                                          | steemhe                                     | rstel   |
| runt systeemwijzigingen on<br>or de computer met behulp<br>rder herstelpunt te herstelle                                                                                                    | gedaan maken<br>van een<br>n.                                                         | Sy                                          | steemhei                                    | rstel   |
| kunt systeemwijzigingen on<br>oor de computer met behulp<br>erder herstelpunt te herstelle                                                                                                    | gedaan maken<br>van een<br>n.                                                         | Sy                                          | steemhe                                     | rstel   |
| kunt systeemwijzigingen on<br>oor de computer met behulp<br>erder herstelpunt te herstelle<br>veiligingsinstellingen                                                                                                    | gedaan maken<br>van een<br>n.                                                         | Sy                                          | steemhe                                     | rstel   |
| kunt systeemwijzigingen on<br>oor de computer met behulp<br>erder herstelpunt te herstelle<br>veiligingsinstellingen<br>Beschikbare stations                                                                                                  | gedaan maken<br>van een<br>n.                                                         | Sy<br>Beveiliging                           | steemher                                    | rstel   |
| kunt systeemwijzigingen on<br>oor de computer met behulp<br>erder herstelpunt te herstelle<br>veiligingsinstellingen<br>Beschikbare stations                                                                                                  | gedaan maken<br>van een<br>n.                                                         | Sy<br>Beveiliging<br>Ingeschak              | steemher<br>g<br>keld                       | rstel   |
| veiligingsinstellingen<br>Beschikbare stations<br>BECOVERY                                                                                                    | gedaan maken<br>van een<br>n.                                                         | Sy<br>Beveiliging<br>Ingeschak<br>Uitgescha | steemher<br>g<br>keld<br>keld               | rstel   |
| veiligingsinstellingen<br>Beschikbare stations<br>CC:) (systeem)<br>RECOVERY                                                                                                    | gedaan maken<br>van een<br>n.                                                         | Sy<br>Beveiliging<br>Ingeschak<br>Uitgescha | steemher<br>g<br>keld<br>keld               | rstel   |
| veiligingsinstellingen<br>Beschikbare stations<br>CC:) (systeem)<br>RECOVERY                                                                                                    | gedaan maken<br>van een<br>n.                                                         | Sy<br>Beveiliging<br>Ingeschał<br>Uitgescha | steemher<br>g<br>keld<br>keld               | rstel   |
| Runt systeemwijzigingen on<br>oor de computer met behulp<br>erder herstelpunt te herstelle<br>Beschikbare stations<br>CS (C:) (systeem)<br>RECOVERY                                                                                           | gedaan maken<br>van een<br>n.<br>ren, schijfruimte<br>erwiideren.                     | Sy<br>Beveiliging<br>Ingeschak<br>Uitgescha | steemher<br>g<br>keld<br>keld               | rstel   |
| Runt systeemwijzigingen on<br>oor de computer met behulp<br>erder herstelpunt te herstelle<br>Beschikbare stations<br>CS (C:) (systeem)<br>RECOVERY                                                                                           | gedaan maken<br>van een<br>n.<br>ren, schijfruimte<br>erwijderen.                     | Sy<br>Beveiliging<br>Ingeschak<br>Uitgescha | steemher<br>g<br>keld<br>Configure          | eren    |
| Aunt systeemwijzigingen on<br>oor de computer met behulp<br>erder herstelpunt te herstelle<br>veiligingsinstellingen<br>Beschikbare stations<br>CS (C:) (systeem)<br>RECOVERY<br>Herstelinstellingen configure<br>beheren en herstelpunten ve | gedaan maken<br>van een<br>n.<br>ren, schijfruimte<br>erwijderen.<br>roor de stations | Sy<br>Beveiliging<br>Ingeschak<br>Uitgescha | steemher<br>g<br>keld<br>Configure<br>Maker | eren    |

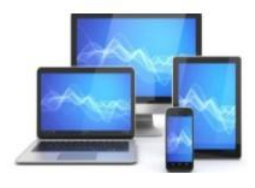

## teruazetten reageert. persoonlijke gegevens. De recente installatie van programma's en stuurprogramma's kan mogelijk ongedaan worden gemaakt. Aanbevolen herstelpunt: Selecteer deze optie als u de meest recente update wilt verwijderen, of de installatie van een stuurprogramma of van software ongedaan wilt maken, als u denkt dat dit Tijd: 11-1-2023 21:15:20 Beschrijving: Installatie: Installatieprogramma voor Wi... Huidige tijdzone: West-Europa (standaardtijd) Zoeken naar programma's die worden beïnvloed Een ander herstelpunt selecteren

Systeemherstel

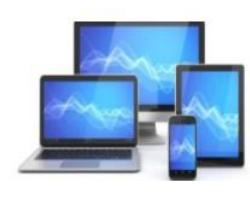

Klik op Zoeken naar programma's die worden beïnvloed

- Windows geeft aan wat de gevolgen zijn voor uw bestanden als u het gekozen herstelpunt terugzet. Lees dit scherm goed door
- Klik op **Sluiten**
- Bent u er zeker van dat u het herstelpunt wilt terugzetten? Klik dan op **Volgende**
- Klik op **Voltooien**
- Klik op **Ja**.
- Bent u er niet zeker van dat u dit herstelpunt wilt gebruiken? Dan kunt u ook een ander herstelpunt selecteren en de voorgaande stappen herhalen.

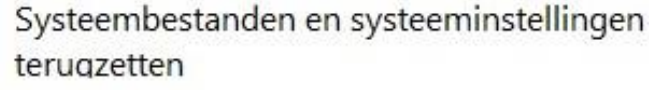

Systeemherstel kan u helpen met het oplossen van problemen die er mogelijk de oorzaak van zijn dat uw computer traag werkt of niet meer

Systeemherstel is niet van invloed op uw documenten, foto's of andere

< Voriae Volgende > Annulerer